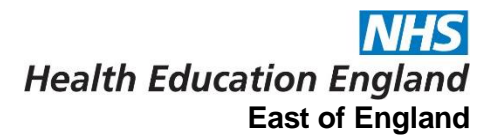

## Sign up to a Hub on Bridge

Log into your Bridge account – You should all have log in details. If not then please try out the following:

- Log in details should be sent to the email address collated for you by HEE in partnership with your trust. This will either be your personal email address or a doctors.org/NHS.net account.
- Try resetting password on the following link using your email address: <u>https://foundation-heeoe.bridgeapp.com/login</u>
- If unsuccessful please email: <u>blendedlearning.eoe@hee.nhs.uk</u> for help.

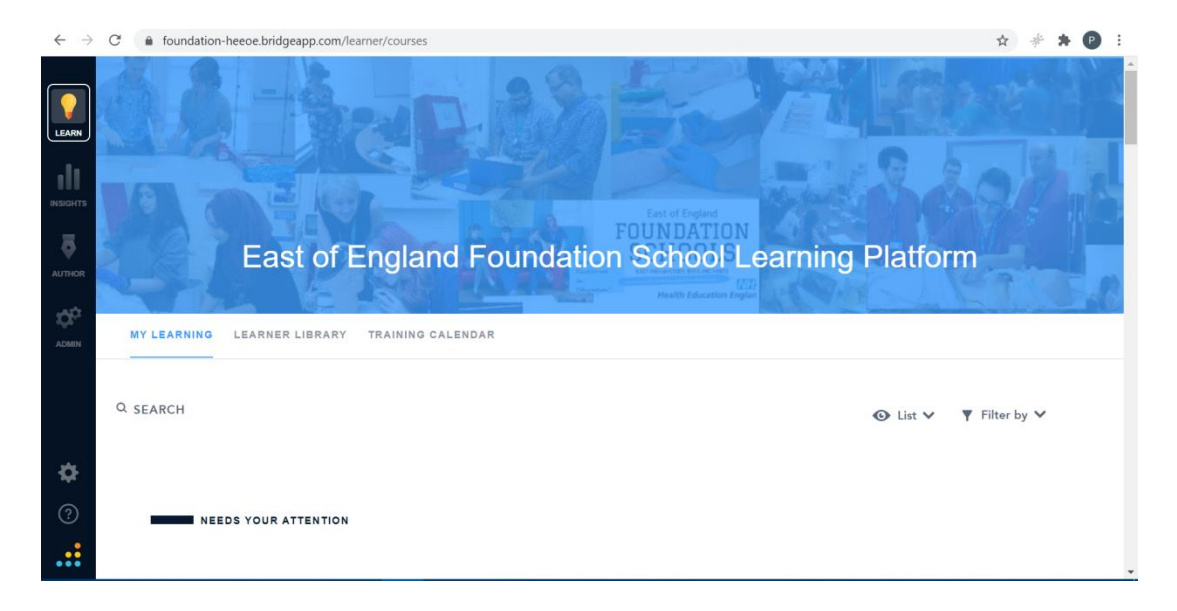

You should see the East of England Foundation School Learning Platform

## **NHS** Health Education England East of England

Navigate to Learner Library. You can either scroll down and through the categories (you can view all in each category), or if you are looking for something in particular, use the search function. In this guide we are looking to find a Non Clinical Hub to attend.

To find the events happening in your region, you need to use the search function and type in your region. E.g we are based at Royal Papworth, which makes our region EAFS West. The Trusts and Regions are listed below:

| EAFS West      | EAFS East    | EBH West             | EBH East  |
|----------------|--------------|----------------------|-----------|
| Hinchingbrooke | Colchester   | West Herts (Watford) | Southend  |
| Royal Papworth | Ipswich      | E+N Herts (Lister)   | Basildon  |
| Peterborough   | James Paget  | Luton                | Mid Essex |
| Kings Lynn     | West Suffolk | Bedford              | Harlow    |
| Addenbrookes   | NNUH         |                      |           |

Searching for the region will bring up all content tagged with that region. <u>You need to book onto x2</u> <u>clinical hubs and x1 non-clinical hub</u> to meet the ARCP requirement. Please try to spread out your hubs over the 3 rotations.

Additional hubs clinical and non-clinical ones can be found on Central Hub events, you will need to search for <u>Central Foundation School</u> and register for tickets under your region (EAFS-West/East or EBH-West/East).

The image below shows that results are sorted into categories so you can easily find the type of content you want.

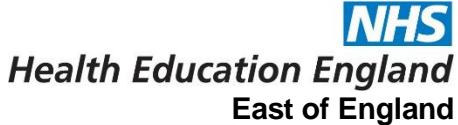

| EAFS West                                                                                                  | ×                                                                                                    |                                                                                                    | 1 + Jon by + T Piller by                                                                                   | ~ • T |
|----------------------------------------------------------------------------------------------------|----------------------------------------------------------------------------------------------------|----------------------------------------------------------------------------------------------------|----------------------------------------------------------------------------------------------------|-------|
| CLINICAL HUB (8)                                                                                           |                                                                                                    |                                                                                                    |                                                                                                    |       |
| 9, <b>, ,</b> 0, <b>,</b> 0,                                                                               | °, * ° * °                                                                                                    | 9, <b>, ,</b> 0 , , 0                                                                                                    | °,                                                                                                    |       |
| \$ × 8 4                                                                                                   | 2 × 6 4                                                                                                    | 1 × 0 4                                                                                                    | \$ N & &                                                                                                   |       |
| Oncology: Peterborough<br>City Hospital 21 April                                                           | Emergency Medicine:<br>Peterborough City<br>Hospital                                                                                                    | Pathology: Peterborough<br>City Hospital 25 Janu                                                                              | ENT Hub at Peterborough<br>City Hospital 30.11.2020                                                        |       |
| This is a Clinical Hub event: a mix<br>of presentations and practical<br>sessions. Current capacity is bas | This is a Clinical Hub event: a mix<br>of presentations and practical<br>sessions. Current capacity is bas                                                                               | This is a Clinical Hub event: a mix<br>of presentations and practical<br>sessions. Current capacity is bas                    | This is a Clinical Hub event: a mix<br>of presentations and practical<br>sessions. Current capacity is bas |       |
| IVE TRAINING / 6 SESSIONS                                                                                  | ELIVE TRAINING / 6 SESSIONS                                                                                                    | 夏 LIVE TRAINING / 6 SESSIONS                                                                                                  | IVE TRAINING / 6 SESSIONS                                                                                  |       |
| NON-CLINICAL HUB (3)                                                                                       | 9, <u>6</u> 0 <u>2</u> 0                                                                                                    | 9, 5 0 <u>3</u> 0                                                                                                    |                                                                                                    |       |
| NON-GLINIGAL HUB (3)                                                                                       | Human Factors:                                                                                                    |                                                                                                    |                                                                                                    |       |
| NON-CLINICAL HUB (3)                                                                                       | Human Factors:                                                                                                    |                                                                                                    |                                                                                                    |       |
| NON-CLINIGAL HUB (3)                                                                                       | Human Factors:                                                                                                    | VEW SESSIONS                                                                                                    |                                                                                                    |       |
| NON-CLINICAL HUB (3)                                                                                       | Human Factors:<br>Human Factors:<br>Peterborough City                                                                                                    | VIEW SESSIONS<br>Medical Education Hub at<br>Papworth 11.03.21                                                                |                                                                                                    |       |
| NON-CLINICAL HUB (3)                                                                                       | Human Factors:<br>Human Factors:<br>Peterborough City<br>Hospital 14 A                                                                                                    | VIEW SESSIONS<br>Medical Education Hub at<br>Papworth 11.03.21                                                                |                                                                                                    |       |
| NON-GLINICAL HUB (3)                                                                                       | Human Factors:<br>Human Factors:<br>Peterborough City<br>Hospital 14 A<br>This is a non-clinical hub event: a<br>mix of presentations and practical<br>session. Current capacity is bas  | VIEW SESSIONS<br>Medical Education Hub at<br>Papworth 11.03.21                                                                |                                                                                                    |       |
| NON-CLINICAL HUB (3)                                                                                       | Human Factors:<br>Human Factors:<br>Peterborough City<br>Hospital 14 A<br>This is a non-clinical hub event: a<br>mix of presentations and practical<br>sessions. Current capacity is bas | VIEW SESSIONS<br>Medical Education Hub at<br>Papworth 11.03.21<br>EAFS Wei Nondhik Medical E +2<br>EVIEWE TRANSMOV 2 SESSIONS |                                                                                                    |       |

We now want to sign up for the Medical Education Hub at Papworth. Hovering over the box gives us a **View Sessions button**. Click this. In this example, this then gives us a list of possible sessions to sign up for, according to where we are based. <u>As a Papworth Trainee</u>, we would click on the one listed as for Papworth Trainees. Click Register.

There may be a slightly different layout where multiple dates are offered – if this is case, take care to register for the right date and with the right group of trainees.

Hub sessions have a limited number of tickets depending upon whether the sessions are being held face to face (and therefore limited due to Infection Control policies) or are being held online. Pressing the small arrow next to a session will tell you how many spaces are left.

Health Education England

|                                                                                                    |                                                   | East of Engl                                 |
|----------------------------------------------------------------------------------------------------|---------------------------------------------------|----------------------------------------------|
| 🔉 Sign ups for teaching sessions 20 🗙   🕇 2020 Collation info.xlsx - 0                                           | Google 🗙 📑 10 July 2020 - Calendar - Bridge 🗙 🕂   | - 6 X                                        |
| $\leftarrow$ $\rightarrow$ C ( $``$ foundation-heeoe.bridgeapp.com/learner/tra                                   | ining/7e32059c/enroll?date=2020-07-10&view=agenda | 🖈 🏾 🆑 🛣 🕑 🗄                                  |
| Q SEARCH                                                                                                    |                                                   | E↓ Date ∨ ▼ Filter bv ∨                      |
| LEARN                                                                                                    | 10 July 2020 🗸                                    |                                              |
| THURSDAY, 11 MARCH 2021                                                                                          |                                                   |                                              |
| TEST Medical Education Hub at                                                                                    | Papworth 11.03.21                                 |                                              |
| 09:30 - 12:30 GMT (Europe/London +00:0                                                                           | 0)                                                | REGISTER 🗸                                   |
| Location: Hinchingbrooke Trainees                                                                                |                                                   |                                              |
| ACMIN<br>THURSDAY, 11 MARCH 2021                                                                                 | Dermonth 44.02.24                                 |                                              |
| 09:30 - 12:30 GMT (Europe/London +00:00<br>[Host Time: GMT (Europe/London +00:00)<br>Location: Papworth Trainees | Papworth 11.03.21<br>0)<br>]                      | REGISTER                                     |
| 0                                                                                                    |                                                   |                                              |
|                                                                                                    |                                                   |                                              |
| A 🛱 C 🚍 🔒 🍓 🙋                                                                                                    | <b>&gt; •</b>                                     | A <sup>R</sup> 수 🖮 🔛 ሳ 12:49<br>10/07/2020 🖓 |

Clicking Register will send you an email that includes a calendar invite but you can also press download invite to get one. If the session has any online meeting information (Such as a Zoom link), or other important details, these will be included in the invite.

| TEST Medical Education Hub at                                                                                           | Papworth 11.03.21 |          |
|----------------------------------------------------------------------------------------------------|-------------------|----------|
| 09:30 - 12:30 GMT (Europe/London +00:00<br>[Host Time: GMT (Europe/London +00:00)]<br>Location: Hinchingbrooke Trainees | ))                | REGISTER |
|                                                                                                    |                   |          |
| THURSDAY, 11 MARCH 2021                                                                                                 |                   |          |
| THURSDAY, 11 MARCH 2021<br>REGISTERED<br>TEST Medical Education Hub at                                                  | Papworth 11.03.21 |          |

If you register in error, you can unregister by clicking the Unregister button.

## Events you have registered for will show up in your "My Learning" section of Bridge.

If a Hub session for your Trust fills up, the option to register will be faded out and will show as "No Seats Available". <u>Please do not register for another Trusts tickets.</u>

Health Education England East of England

| SEARCH                                                                                 |                             | E↓ Date 🗸 ▼ Filter by 🔨 |
|----------------------------------------------------------------------------------------|-----------------------------|-------------------------|
| TODAY                                                                                  | 20 July 2020 🗸              |                         |
| THURSDAY, 11 MARCH                                                                     | 2021                        |                         |
| TEST Medical Educatio                                                                  | n Hub at Papworth 11.03.21  |                         |
| 09:30 - 12:30 GMT (Europe/Lo<br>[Host Time: GMT (Europe/Lond<br>Location: Waiting List | rdon +00:00)<br>on +00:00)] | REGISTER                |
| THURSDAY, 11 MARCH                                                                     | 2021                        |                         |
|                                                                                        | n Hub at Panworth 11 03 21  |                         |
| TEST Medical Educatio                                                                  |                             |                         |

Should there be no more spaces on your chosen event, you may need to register for the waiting list. This is done the same way.

Please note that if you are registering on the waiting list we do advise that you book onto another hub which has space.

Once your hubs are booked and you have receive confirmation of your booking from the hub organisers you will need to make sure study leave is applied for through your trusts for this.

If you can no longer attend the booked hubs then please click the <u>Unregister button</u> on your Bridge booking and let the hub organisers know if they have emailed you confirming your booking.

More information on which hubs are being delivered, trusts and organisers information can be seen on the spreadsheet on our internet page:

• <u>https://heeoe.hee.nhs.uk/foundation/training-programme/hub-events</u>

If you have any queries and need to contact us please email:

• papworth.fyregionalteaching@nhs.net

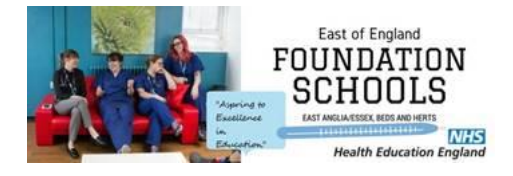